# **ADVANCED iPHONE**

With features for hearing, visual, motor skills, and learning, Apple is all about making the iPhone work for as many people as possible.

Found in Accessibility settings—

- LED flash alerts
- Increase text size
- Move apps closer to your thumb by double tapping the home button (iPhone 6 and above)
- Have features on the screen read using voice
  over
- Improve quality with some hearing aids
- See easier with the built in magnify glass
- And much more!

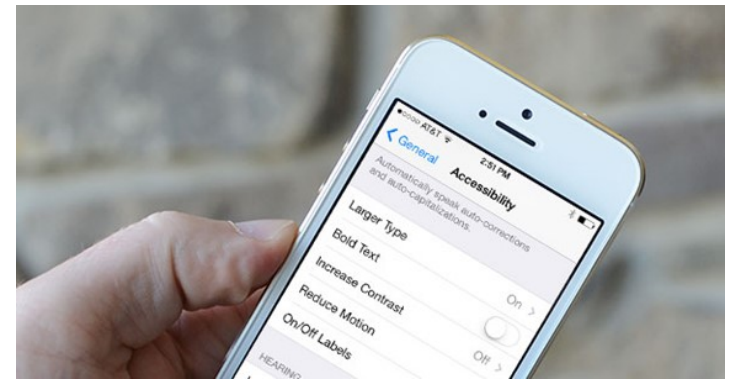

#### Extra Settings—

- ♦ Change the length of auto-lock
- ◊ See what's taking up battery in Battery Usage
- ◊ Turn on and off Read Receipts for messaging
- Create custom vibration alerts
- Choose what apps can send notifications
- ◊ Sync non-Apple email to your Apple Calendar

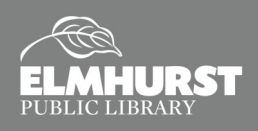

### Photo Tools

Panorama Photo—Launch the Camera app on your device. Swipe left twice to change mode to Pano. Tap the shutter button to start taking the photo. Be sure to keep camera steady.

*Live Image*—Available for 6S and above. Allows you to relive the moments just before and after the photo was taken.

*AirDrop*—Found in the control panel, share photos, videos, and more with nearby Apple devices. Must have Wi-Fi and Bluetooth on.

Portrait—Create a photo where the background blurs and your subject stays sharp. When you see the yellow Depth Effect box, take the picture. (Available on iPhone 7 Plus)

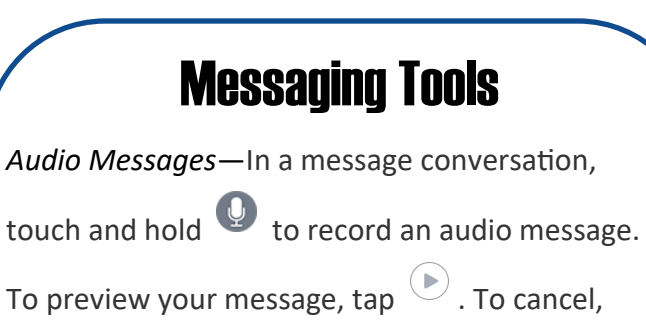

tap To send, tap tap

Message History—Saved messages take up storage space. Choose how long your iPhone keeps messages by managing message history in Settings.

# **ADVANCED iPHONE**

### Handy Tools

Level—open the compass and swipe right

Health app—

- tracks steps
- Medical ID—accessible from lock screen for first responders. Enter critical conditions such as medical conditions, allergies, or medications as well as emergency contact info
- Donate Life America—sign up to become an organ donor

Maps—

- ⇒ Find your car that is connected with Bluetooth or CarPlay. Maps automatically marks where you park. You can also tell Siri "remember where I parked" and she will map it for you.
- ⇒ While following driving directions, swipe the route card up, then tap to view Gas Stations nearby. Tap one to add it to your route.

## **Notification Center Widgets**

Swipe left on the lock screen or home screen to access the Notification Center Today View. You can add, remove, or edit widgets to personalize this screen. Scroll to the bottom of the view and tap **Edit**. There you can remove widgets you don't want and add the ones that you do. To rearrange press the move icon ( $\equiv$ ) on the right and drag the widget to the desired position. Be sure to tap **Done** when you are finished to save your changes!

## **Headphone Controls**

#### Use your headphones for more than just listening!

- Toggle pause and play by tapping the center once
- To skip a song, double tap the center button
- Triple tap to go to the previous song
- Tap the center button once to answer a call.
  Tap again to hang up.
- To ignore an incoming call, long press the center button. You'll hear two beeps to confirm that the caller was sent to voice mail
- If you're on the phone and you get a new call, tap the center button once to switch calls . To end that new call, hold the center button down for 2 seconds.

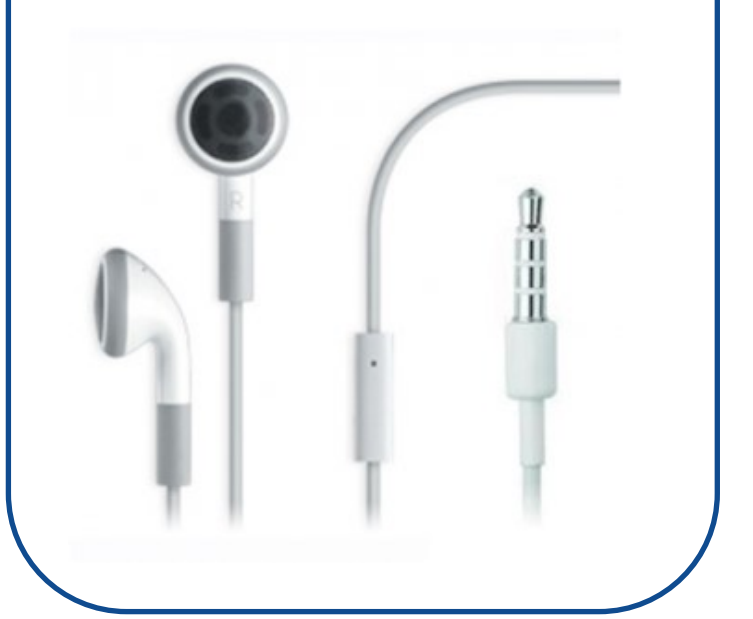

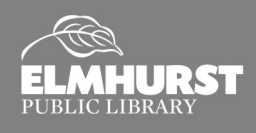